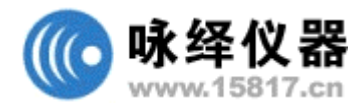

# 信号源 SFG-830 操作手册

| 索引 |                                                                           | 页次 |
|----|---------------------------------------------------------------------------|----|
| 1. | 产品介绍                                                                      | 1  |
| 2. | <b>任意波形制作软件的使用</b><br>2-1.简介<br>2-2.一般操作程序<br>2-3.SFG-830 的结构和任意波形制作的测试系统 | 5  |
| 3. | <b>用户接口介绍</b><br>3-1.工作画面<br>3-2.功能选择项目<br>3-3.工具列表<br>3-4.状态列表<br>3-5.游标 | 7  |
| 4. | <b>举例说明</b><br>4.1 PSK讯号 I<br>4.2 PSK 讯号 II<br>4.3 笔绘和线条的编辑               | 20 |

# 1. 产品介绍

### 1.1 GOODWILL SFG-830 AWES 的应用

任意波形程序,AWES,提供使用者在 PC WIN95 的环境下编辑任意波形。经过 GPIB 或 RS232 接口传送到 SFG-830 任意波形产生器产生任意波形。

### 软件的功能如下:

- 创作编辑多种任意波形 (File/New) (Edit).
- 可选择点数、时基、或频率三种输入功能轻松编辑。
- 提供最常使用的标准波形(Waveform)。
- 提供笔绘和线条的编辑功能(Edit/Pen) (Edit/Line)。
- 将加、减、和乘法的数学运算功能与波形结合(Math)。
- 将波形传送到 SFG-830 Arbitrary/ Function Generator。
- 波形打印 (File/Print)。
- 波形存档 (File/Save)。
- 波形下载(File/Open).
- 使用 GPIB 和 RS232 传送波形(I/O)。

### 1.2 任意波形的介绍

在 SFG-830 任意波形的模式下,共有 12000 点的点数可供编辑。每一点的振幅限 制在 ± 1 之间。经编辑之波形将逐点依指定之送点频率(Sample Rate)送出,以产生 指定频率之信号。

在此同时, SFG-830 的取样率是 42.9496M/n, n=8, 10, ....2<sup>15</sup>。换句话说, 任意波 形模式的取样率范围为 5.36MHz 到 1.31kHz。输出讯号频率, 取样率和点数之间 的关系如下:

# $Frequency = \frac{Sample rate}{Number of point}$

由上式可知, 欲得到一指定输出频率, 送点频率及信号点数间, 可能有一种以上 的组合。其选择视所需讯号之复杂性及失真度之间的取舍而定。

### 1.3 GW SFG-830/Arb Version 2.0 的新功能

- Win 95 可提供非常便利的用户接口。
- 提供笔绘和线条的波形编辑功能(Edit/Pen) (Edit/Line)。
- 将加、减、和乘法的数学运算功能与波形结合(Math)。
- 波形打印 (File/Print)。
- 提供与计算机联机的电子书(Help).

# 1.4 辅助接口

- National Instrument 的 GPIB-PCII/PCIIA 适配卡。
- National Instrument 的 AT-GPIB or AT-GPIB/TNT 适配卡。
- RS-232 系列(COM 1,2,3 or 4) 和 RS-232 电源线。

### 1.5 AT-GPIB or AT-GPIB/TNT(National Instrument)适配卡须知

使用 National Instrument 的 GPIB PCII/PCIIA or AT-GPIB, or AT-GPIB/TNT 适配卡时,需先用 WIBCONF 正确的安装干扰和直接内存的存取的装置。这个配置程序包含在 National Instruments 的适配卡软件。选择适当的配置程序,在 DOS 或Window 的 WIBTEST 下进行 IBDIAG 的程序检查适配卡的软件和硬件。进一步的数据,请参考 National Instrument 的安装说明书。

### 1.6 RS-232 界面

操作 SFG-830 必须正确配置 RS-232 和电源线,因为多半使用 RS232D 的通讯问题在于不当的接口装设及连接不适用的电源线(如传输速率或电讯端口的号码)。为确保正确的操作接口,必须从信号产生器的前面板装设 RS232,并检查看看其传输速率和对等装置是否符合 SFG-830 AES 安装说明书的规定。

### 1.7 安装注意事项

在安装 GW SFG-830 AWES 时,须先确认是在 WIN95 或 32 位的操作系统下工作, 否则无法进行安装。

### 2.如何运转任意波形的软件

### 2.1 简介

GW 的 SFG-830AWES 是一个容易操作的软件。只要使用执行档(arb.exe) 即可控制仪器所有功能的操作。这个软件只有一个包括两个档案的磁盘片:

### 2.2 一般操作程序

- 步骤 1: 执行 [Arb.exe] 进入工作画面。
- 步骤 2: 在画面上任意编辑所需的波形。
- 步骤 3: 选取[I/O],执行[GPIB]或[RS232]的表面装置功能,送出波形。
- 步骤 4: 完成表面装置后,在[I/O] 功能下选取[send out],将实际波形送出。波形 传送时,SFG-830 的屏幕会显示"Loading Arb....",直到"Loading done"字 样显示,表示传送完毕。
- 步骤 5: 波形送出后,在[I/O]下,选取 [Machine sample rate] 以改变输入波形的频率。

注意:假如选择步骤 3,经由 GPIB 传送波形,请先确定 SFG-830 的 GPIB 已开 启,GPIB 的地址设定必须相同 (请参考 SFG-830 使用说明书 6-9 章节的叙述)。 假如选择使用 RS232,SFG-830 的 RSR-232 必须要开启,两者的传输速率也必须 相同。 2.3 SFG-830 结构和任意波形编辑软件的测试系统

使用设备:

- 含 GPIB 接口的个人计算机。
- AWES 任意波编辑软件。
- 含 GPIB 接口的 SFG-830 任意波形编辑信号产生器。
- GW-INSTEK 的 GOS-6103 100MHz 示波器。

安装:

● 图. 2-3: SFG-830 结构和任意波形编辑软件的测试系统

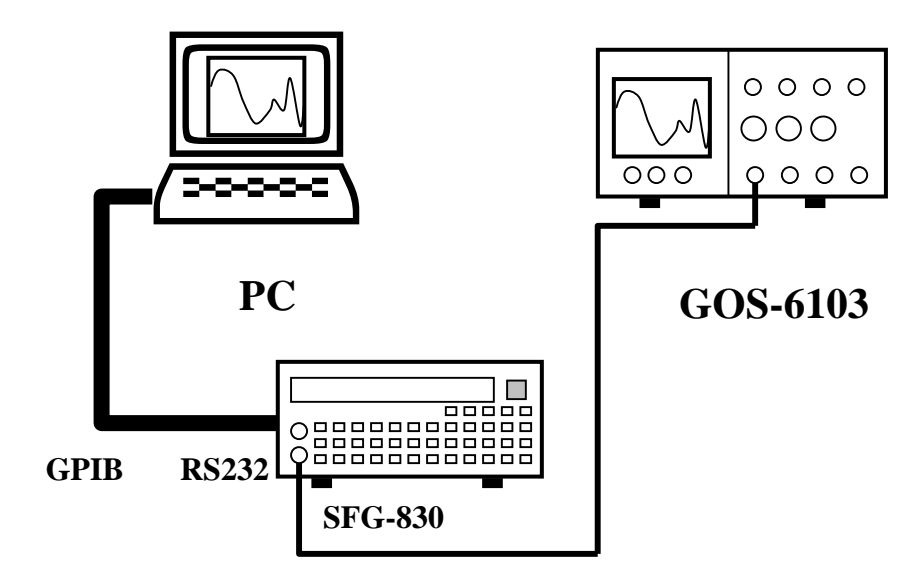

3. 使用接口简介

这一部份,介绍每一指令的功能,并提供图标相互对照。

#### 3.1 WORKSPACE(工作画面)

图 3-1

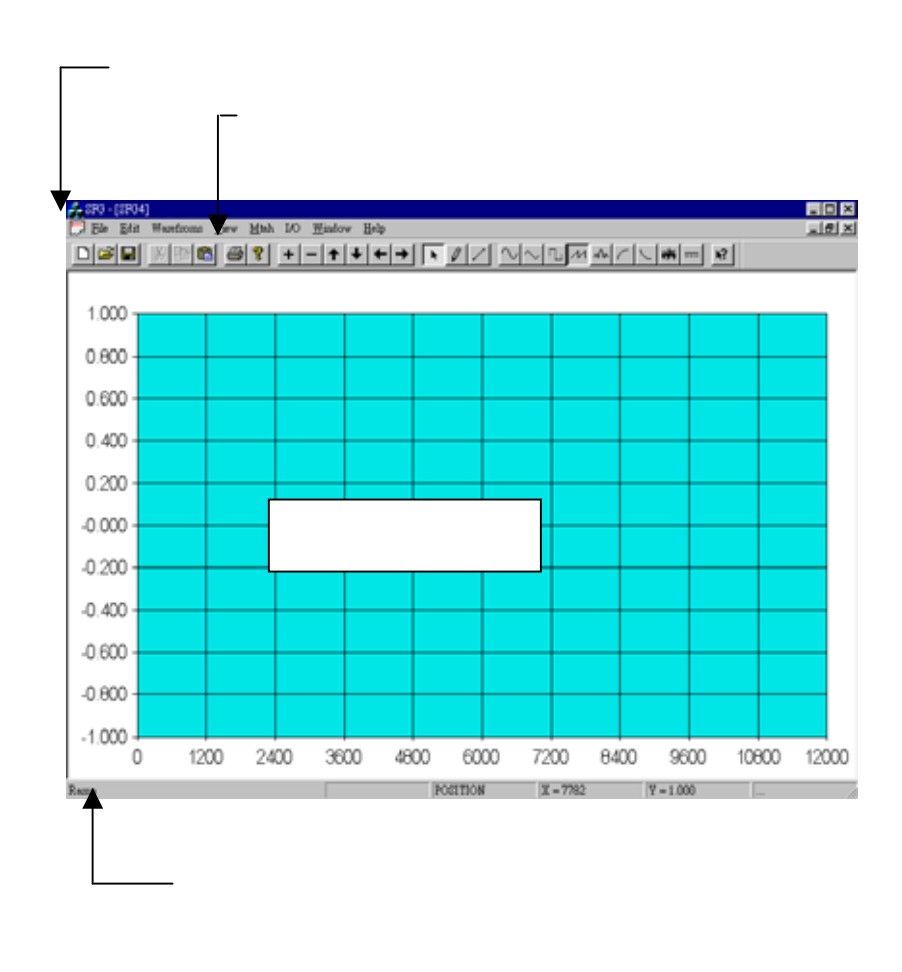

#### 3.2 Menu Items(功能选择项目)

● 图 3-2. 档案指令

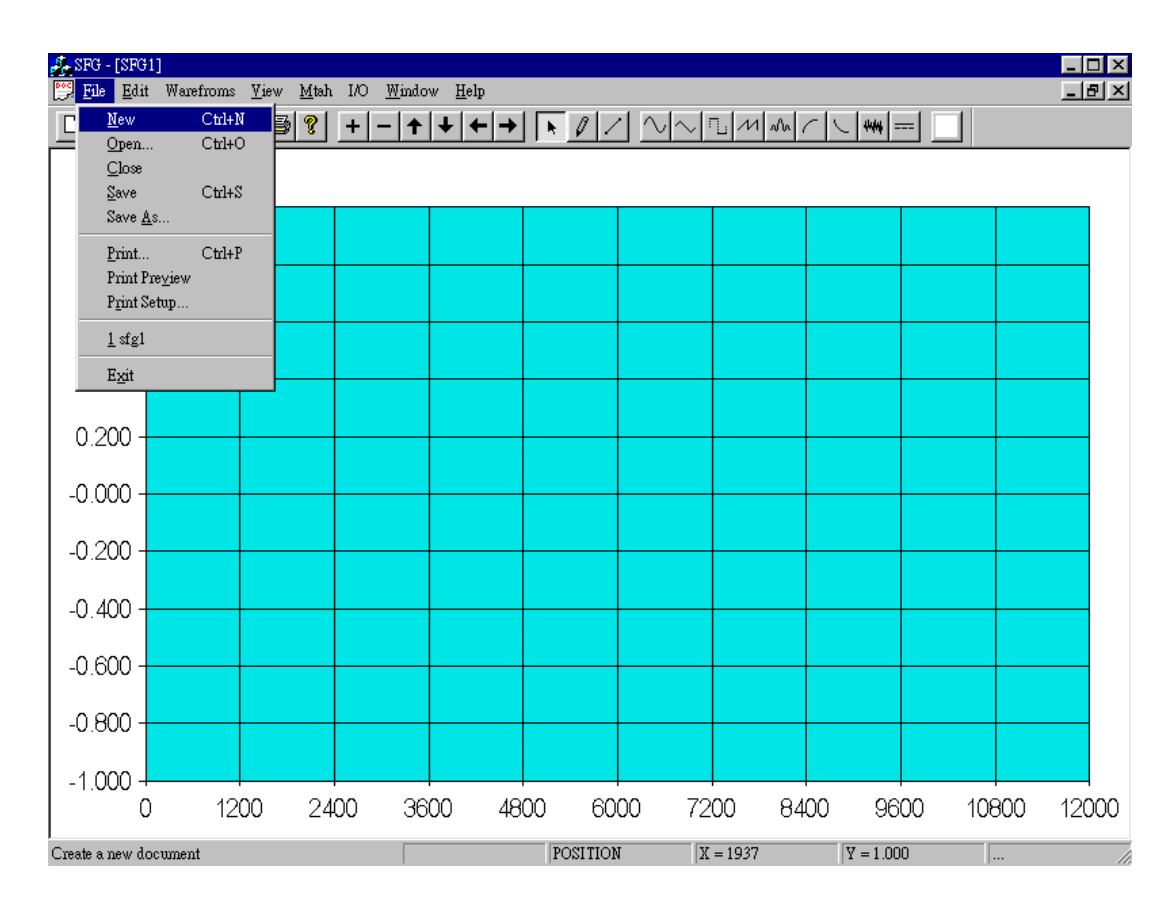

● 定义:

| New           | 开新画面进行波形编辑。    |
|---------------|----------------|
| Open          | 打开存档的编辑波形画面。   |
| Close         | 关闭编辑波形的工作画面。   |
| Save          | 储存编辑波形。        |
| Save as       | 储存编辑波形到指定的档案内。 |
| Print         | 打印编辑波形。        |
| Print Preview | 预览编辑波形指定打印的范围。 |
| Print Setup   | 打印设定。          |

### ● 图 3-3. 编辑指令

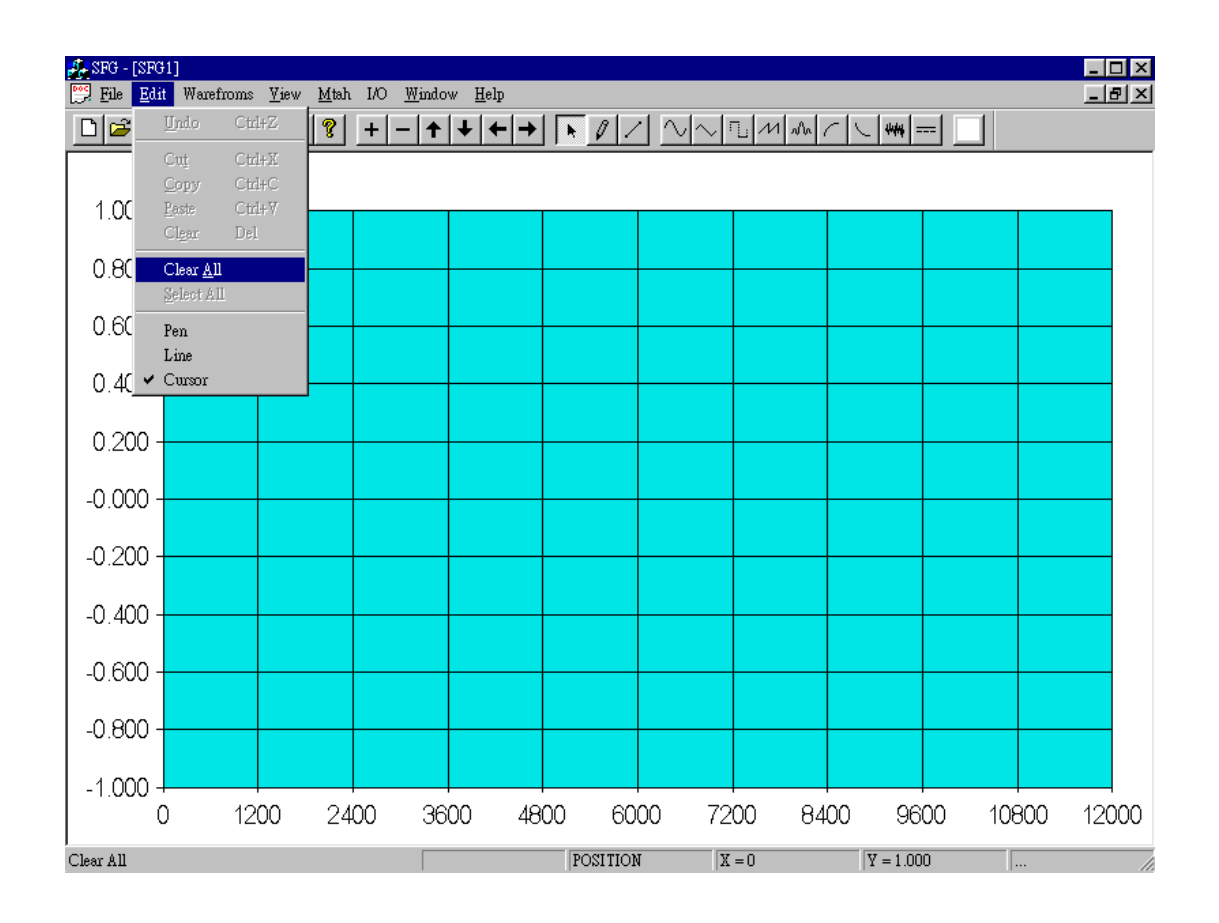

● 定义:

| Undo       | 回到前一编辑画面。             |
|------------|-----------------------|
| Cut        | 将波形编辑的窗口剪下的数据,贴到笔记本上。 |
| Сору       | 将波形编辑的窗口的数据复制到笔记本上。   |
| Paste      | 从笔记本剪下所需数据贴到波形编辑的窗口。  |
| Clear      | 清除目前画面上被选取的资料。        |
| Clear All  | 清除波形编辑的窗口所有的数据。       |
| Select All | 从波形编辑的窗口选择所有的数据。      |
| Pen        | 使用鼠标任意画出波形。           |
| Line       | 使用鼠标任意画出直线波形          |

SFG-830 Arbitrary Waveform Editing Software P 9

Cursor

改变画图模式为选择模式。

● Fig. 3-4. 波形指令

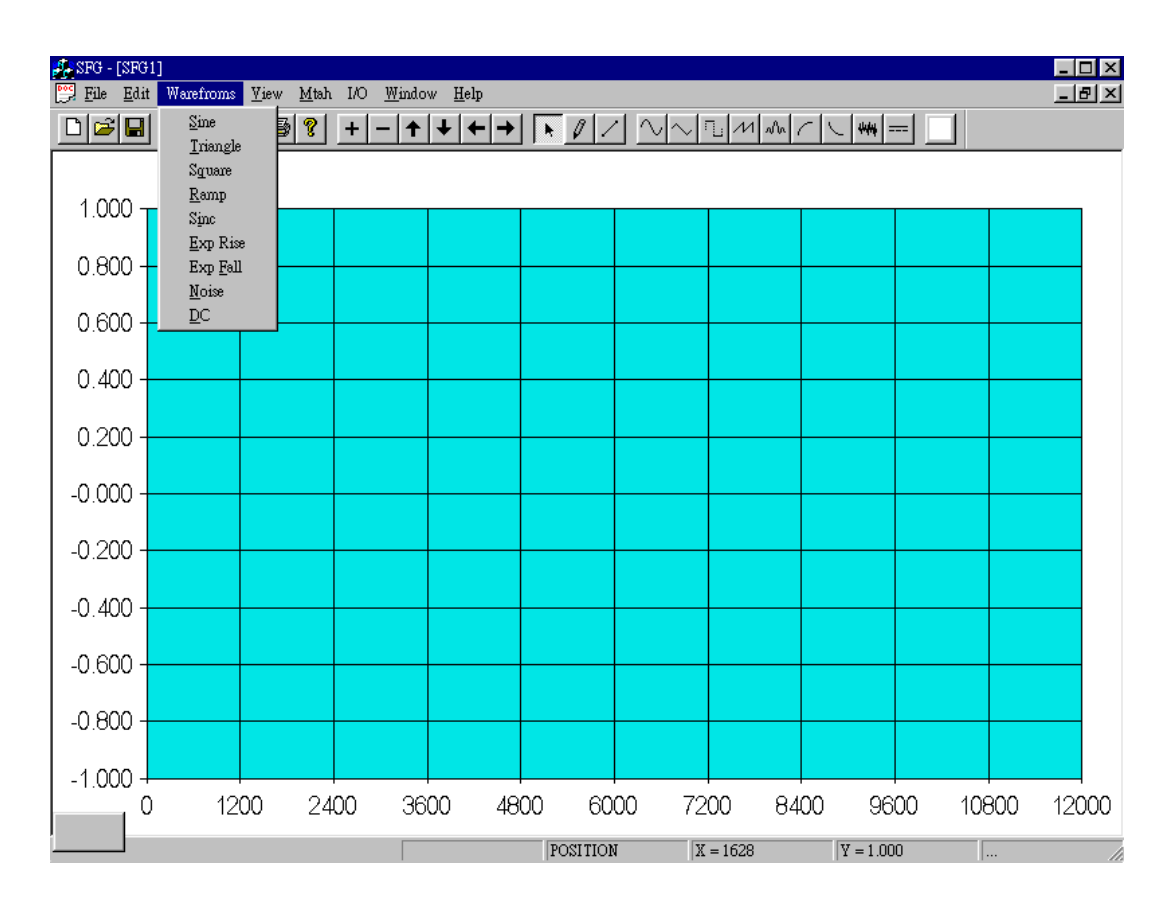

● 定义:

| Sine      | 产生正弦波波形。            |
|-----------|---------------------|
| Triangle  | 产生三角波波形。            |
| Square    | 产生方波波形。             |
| Ramp      | 产生斜波波形。             |
| Sinc      | 产生 SINC(sin x/x)波形。 |
| Exp. Rise | 产生指数上升波形。           |
| Exp. Fall | 产生指数下降波形。           |
| Noise     | 产生噪声波形。             |
| DC        | 产生直流波形。             |

● Fig. 3-5.检视指令

| SFG - [SFG1]<br>   File Edit Warefroms | <u>Vi</u> ew <u>M</u> tah I/O <u>W</u> in                         | dow <u>H</u> elp |                                         |          |           |             | _ 0         |
|----------------------------------------|-------------------------------------------------------------------|------------------|-----------------------------------------|----------|-----------|-------------|-------------|
|                                        | <ul> <li>✓ <u>I</u>oolbar</li> <li>✓ <u>S</u>tatus Bar</li> </ul> | + $+$ $+$        | <u> </u>                                |          | 11 20     | ₩ №         |             |
| 1.00000                                | ZoomIn<br>ZoomOut<br>View All                                     |                  | +                                       |          |           |             |             |
| 0.75000                                | Move <u>Up</u><br>Move <u>D</u> own<br>Move Left                  |                  | I I                                     |          |           |             |             |
| 0.50000                                | Move <u>R</u> ight <ul> <li>Periodic or Number</li> </ul>         |                  | I I                                     |          |           |             |             |
| 0.25000                                |                                                                   |                  | <u> </u>                                |          |           |             |             |
| 0.00000                                |                                                                   | +++++            | +++++++++++++++++++++++++++++++++++++++ |          | ++++++++  | ++++++      | +++++       |
| -0.25000                               |                                                                   |                  |                                         |          |           |             |             |
| -0.50000 -                             |                                                                   |                  | +                                       |          |           |             |             |
| -0.75000                               |                                                                   |                  |                                         |          |           |             |             |
| -1.00000                               | 2400                                                              | 3600 48          | 000 6000                                | 7200     | 8400      | 9600 11     | 0800 12000  |
| elect Periodic or Number               |                                                                   |                  | POSITION                                | X = 1457 | ¥ = 1.000 | D.P. = 1400 | D.V. = 1.95 |

● 定义:

| Toolbar            | 快速选取使用工具。          |
|--------------------|--------------------|
| Status Bar         | 功能项目的简介。           |
| Zoom In            | 放大波形编辑窗口。          |
| Zoom Out           | 缩小波形编辑窗口。          |
| View All           | 回到编辑窗口最大状态。。       |
| Move Up            | 波形编辑窗口焦距上移。        |
| Move Down          | 波形编辑窗口焦距下移。        |
| Move Left          | 波形编辑窗口焦距左移。        |
| Move Right         | 波形编辑窗口焦距右移。        |
| Periodic or Number | 切换编辑窗口 X 轴为点数或时间轴。 |

● Fig. 3-6. Math 数学指令

| SFG - [SFG] | 1]<br>W | Winn Mar     |                                     | 127 : 4        | II.l                      |     |        |                   |          |        |                   |       |      |       |
|-------------|---------|--------------|-------------------------------------|----------------|---------------------------|-----|--------|-------------------|----------|--------|-------------------|-------|------|-------|
|             | X Pa G  |              | <u>A</u> dd<br>Subtract<br>Multiply | <u></u>        | <u>n</u> enp<br>►   ←   → |     | 0   /  | $ $ $\sim$ $\sim$ |          | 1 Ma 🦯 | <u> </u>   +++  = |       |      |       |
| 1.000       |         | _            | A <u>b</u> solute<br>Invert         |                |                           |     |        |                   |          |        |                   |       |      |       |
| 0.800 -     |         | _            | <u>M</u> irror<br>Expand            | To <u>F</u> it |                           |     |        |                   |          |        |                   |       |      |       |
| 0.600 -     |         |              |                                     |                |                           |     |        |                   |          |        |                   |       |      |       |
| 0.400 -     |         |              |                                     |                |                           |     |        |                   |          |        |                   |       |      |       |
| 0.200 -     |         |              |                                     |                |                           |     |        |                   |          |        |                   |       |      |       |
| -0.000 -    |         |              |                                     |                |                           |     |        |                   |          |        |                   |       |      |       |
| -0.200 -    |         |              |                                     |                |                           |     |        |                   |          |        |                   |       |      |       |
| -0.400 -    |         |              |                                     |                |                           |     |        |                   |          |        |                   |       |      |       |
| -0.600 -    |         |              |                                     |                |                           |     |        |                   |          |        |                   |       |      |       |
| -0.800 -    |         |              |                                     |                |                           |     |        |                   |          |        |                   |       |      |       |
| -1.000 -    |         |              |                                     |                |                           |     |        |                   |          |        |                   |       |      |       |
| 0           | 120     | <b>00</b> 24 | 400                                 | 3600           | ) 48                      | 300 | 600    | 0 7:              | 200      | 8400   | 0 96              | :00 1 | 0800 | 12000 |
| Add         |         |              |                                     |                |                           | PO  | SITION | :                 | X = 2245 | 5      | Y = 1.00          | )0    |      |       |

# ● 定义

| Add           | 选择逐一的加法运算。          |
|---------------|---------------------|
| Subtract      | 选择逐一的减法运算。          |
| Multiply      | 选择逐一的乘法运算           |
| Absolute      | 将被选取的波形做绝对值运算。      |
| Invert        | 垂直反转波形。             |
| Mirror        | 将波形水平反射到选取范围的中心位置。  |
| Expand To Fit | 使波形适切的伸展在整个波形编辑窗口内。 |

• Fig. 3-7. I/O 指令

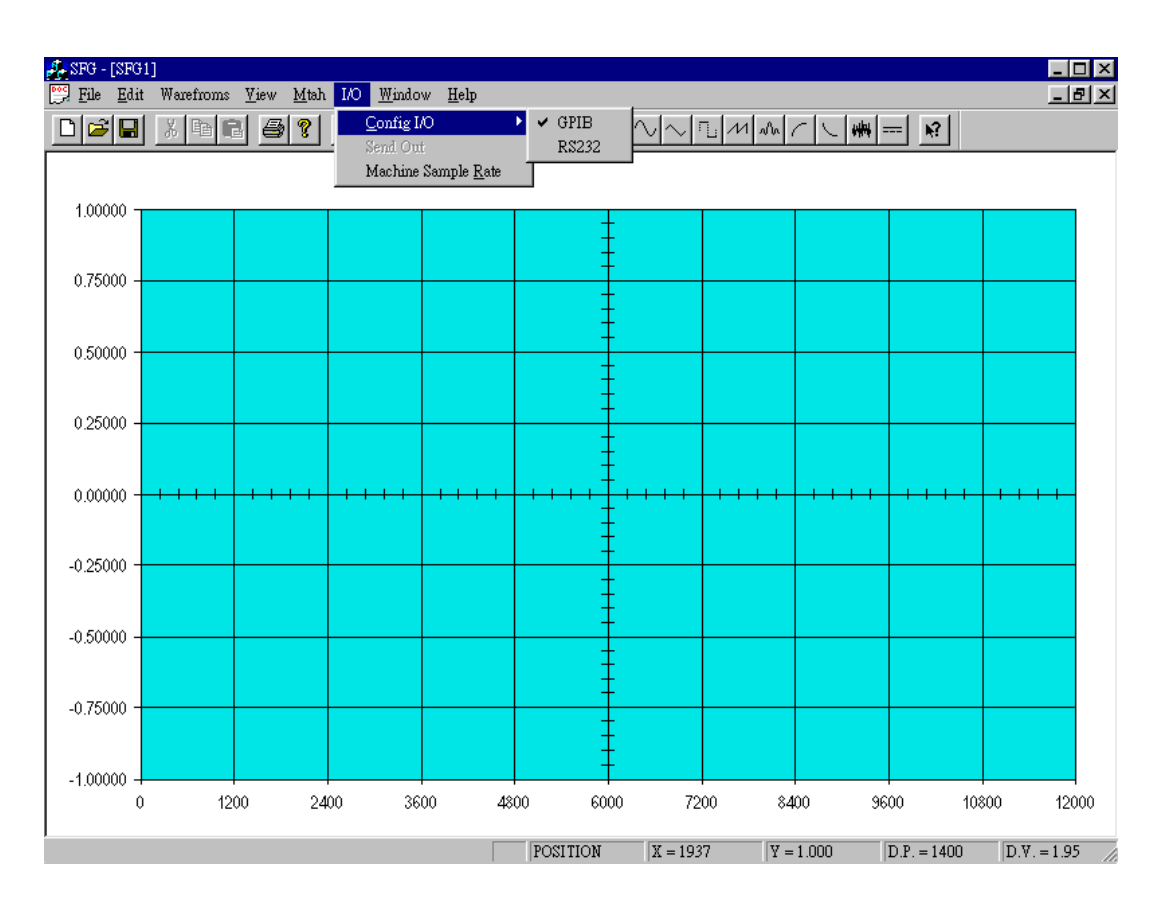

● 定义:

| Config I/O          | 设定 GPIB or RS232 的状态。 |
|---------------------|-----------------------|
| Send Out            | 将波形送到仪器。              |
| Machine Sample Rate | 设定任意波形的取样率送到仪器。       |

• Fig. 3-8. Window(窗口)

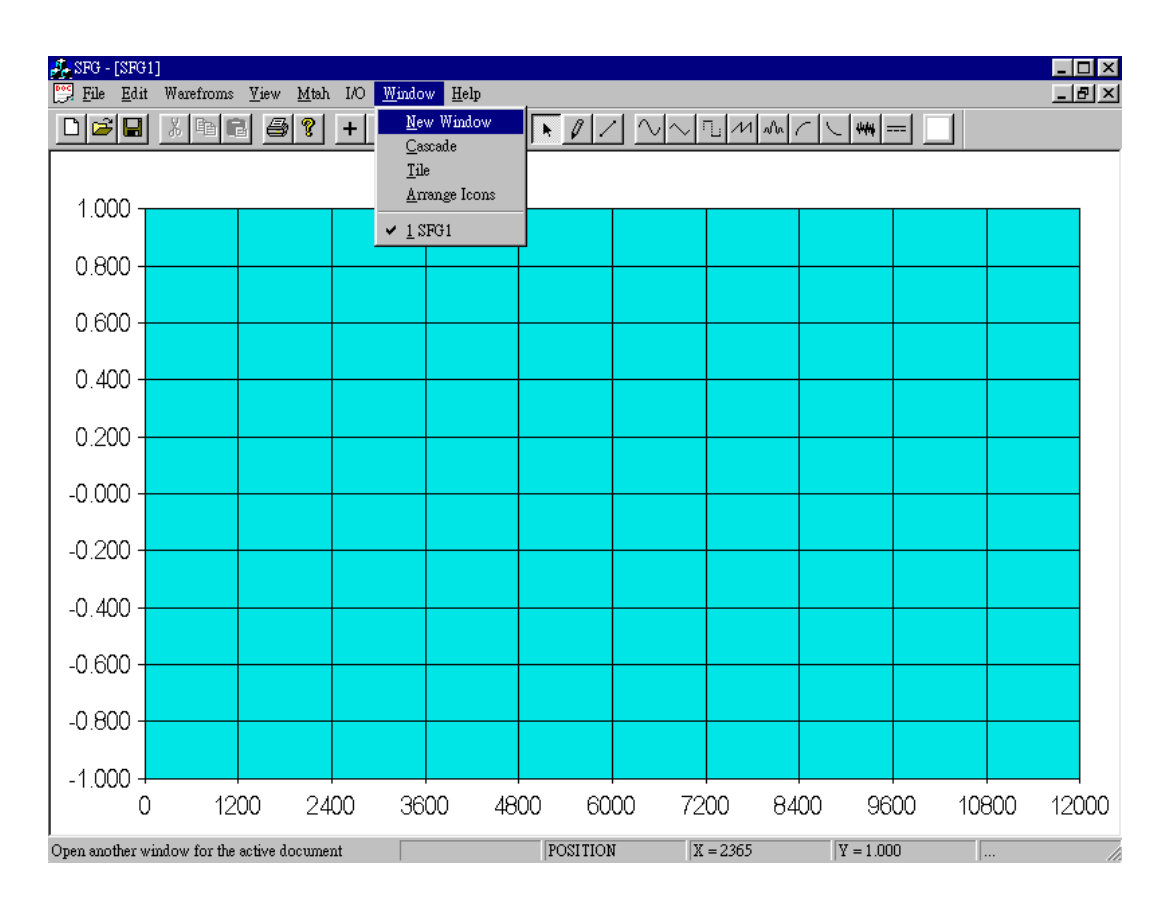

#### • Definition:

| New Window    | 开新工作档。     |
|---------------|------------|
| Cascade       | 安排重迭制作的窗口。 |
| Tile          | 不重迭的垂直编列窗口 |
| Arrange Icons | 开启与关闭的窗口。  |
| Arrange Icons | 开启与天闭的窗口。  |

• Fig. 3-9. 说明

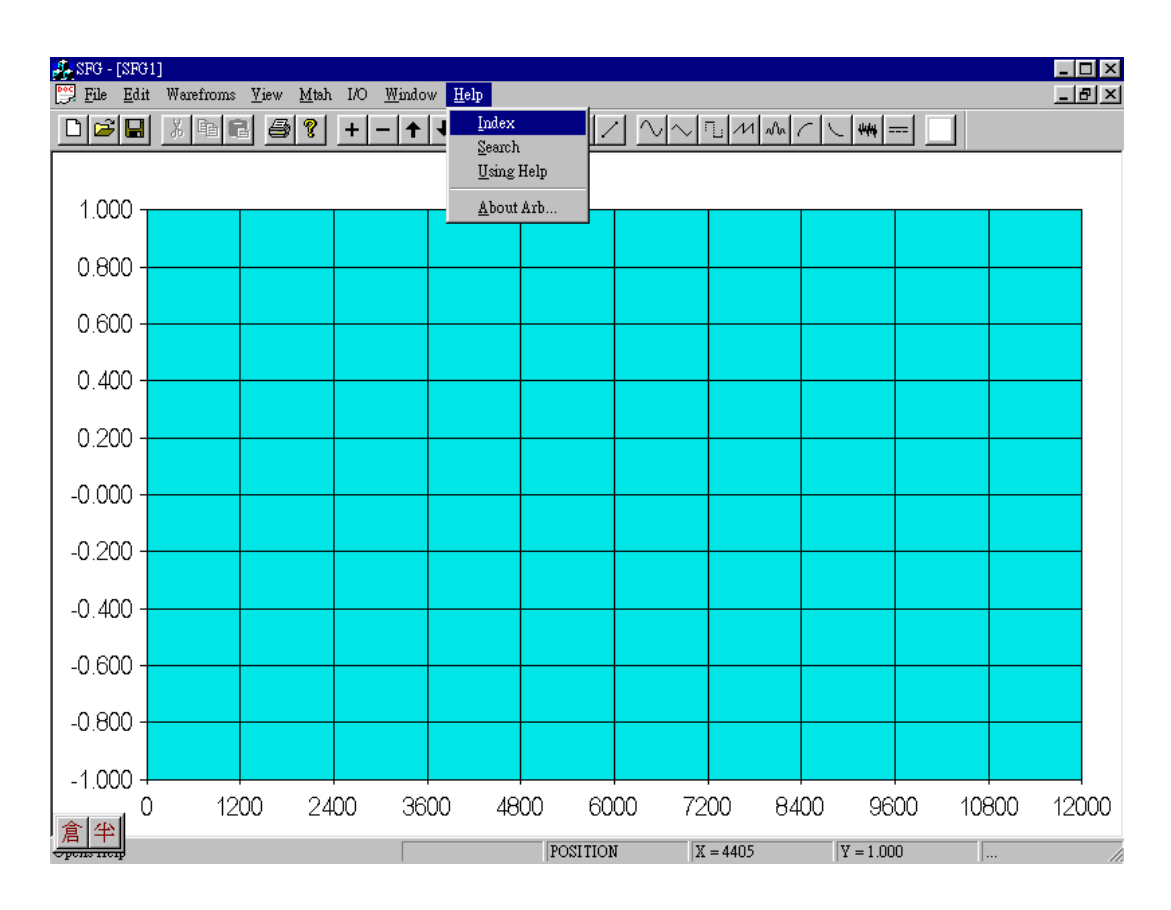

● 定义:

| Index      | 索引。      |
|------------|----------|
| Search     | 索引查询。    |
| Using Help | 一般指示的说明。 |
| About Arb  | 显示应用版本。  |

# 3.3 Toolbar 工具箱

工具箱包括一些最常用的功能指令,您可选择[View]指令决定是否将其陈列出来。

| Ľ          | : | 开新档案 (File) |
|------------|---|-------------|
| <b>2</b>   | : | 开启旧档 (File) |
|            | : | 储存档案 (File) |
| Ж          | : | 剪下 (Edit)   |
| e <u>s</u> | : | 复制 (Edit)   |
| <b>e</b>   | : | 贴上 (Edit)   |
| 5          | : | 打印 (File)   |
| 8          | : | 说明 (Help)   |
| Ŧ          | : | 放大 (View)   |
| -          | : | 缩小 (View)   |
| t          | : | 上移 (View)   |
| ŧ          | : | 下移 (View)   |
| ←          | : | 左移 (View)   |

| <b>→</b> : | 右移 (View)       |
|------------|-----------------|
| •          | 游标 (Edit)       |
| 1          | 笔 (Edit)        |
| / -        | 线条 (Edit)       |
| $\sim$ :   | 正弦波 (Waveform)  |
| $\sim$ :   | 三角波 (Waveform)  |
|            | 方波 (Waveform)   |
| M :        | 锯齿波 (Waveform)  |
| มใน :      | 同步波形 (Waveform) |
| <u> </u>   | 上升指数 (Waveform) |
| <u>ا</u>   | 下降指数 (Waveform) |
| -          | 噪声 (Waveform)   |
| :          | 直流 (Waveform)   |

# 3.4 Status Bar 状态表

状态表显示工作状况。设定[View]指令可使状态表陈列在屏幕上。

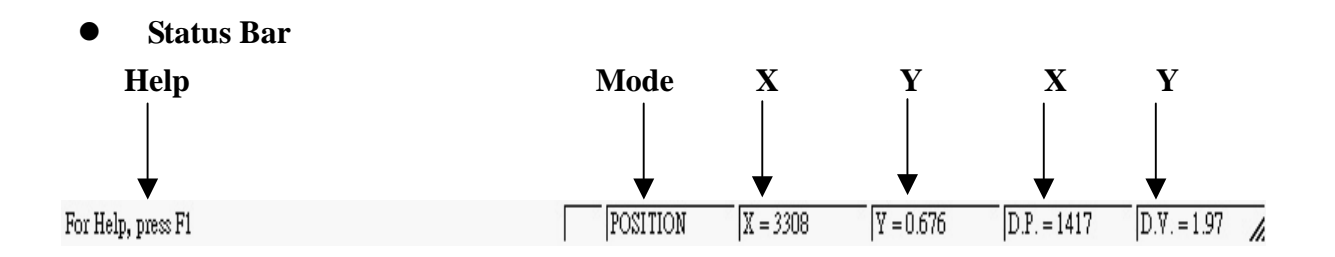

定义: Help 说明光标指出的指令的功能。 Mode: Position: 光标模式的工作状态。 显示目前的工作状态是在笔绘的模式。 Draw: 显示目前的工作状态是在线条的模式。 Line: 显示目前的坐标值是在 X 轴。 Х Y 显示目前的坐标值是在 Y 轴。 Х 显示目前X轴相关位置的特定范围为  $X = X_2 - X_1$ 。 显示目前X轴相关位置的特定范围为 Y=Y2-Y1。 Y

## 3.5 游标

在编辑波形时,工作画面上会出现一个粉红色的光标来决定标准波形插入的位置。

在波形的任何位置按一下鼠标,光标就会出现,然后插入所需的标准波形。请参考 4-3 的例 3。

假如想要改变光标的坐标,请选用[EDIT/CURSOR]指令。

### 4. 举例说明

在这个部份,举三个例子说明如何编辑波形以供参考。请根据以下的步骤进行:

# 4.1 例 1: 产生 PSK 讯号

Step 1

● Fig. 4-1: 选择 [File/New] 指令打开新波形编辑档案

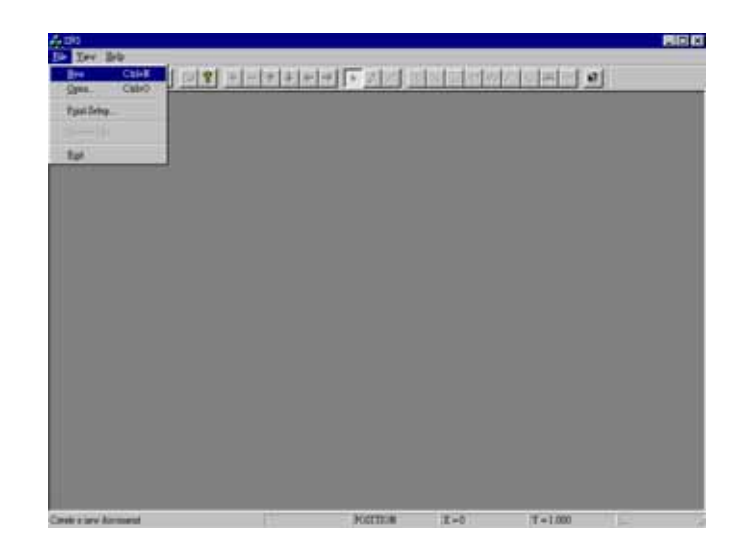

● Fig. 4-2: 选择[File/New]后,即出现一个全新的工作画面:

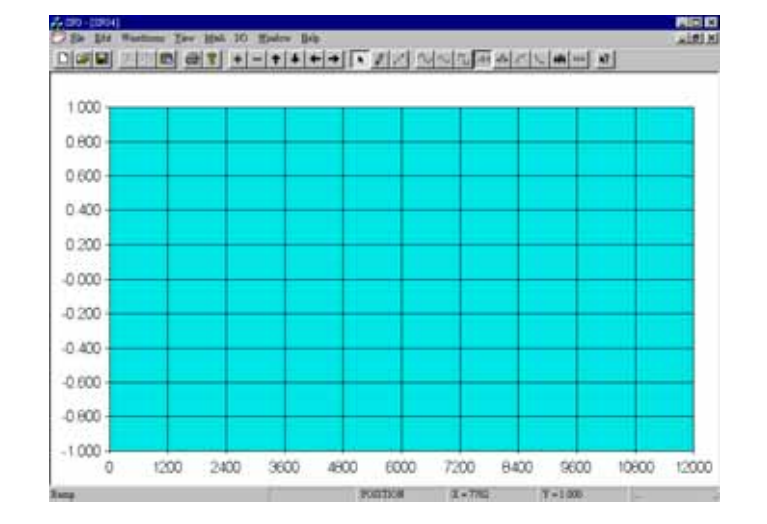

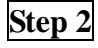

# • Fig. 4-3: 选择[Waveform/Sine] 并设定为 2400 点。

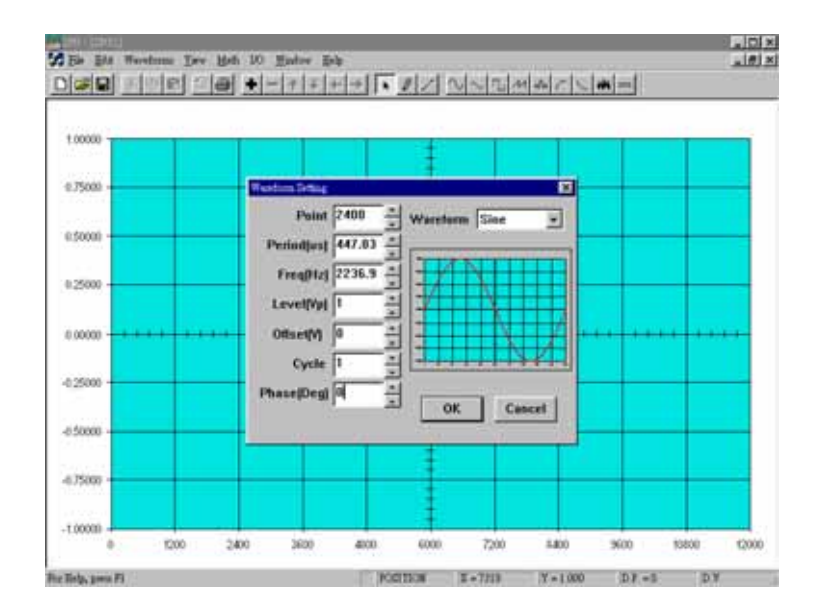

● Fig. 4-4: 一个 2400 点的正弦波出现在画面上:

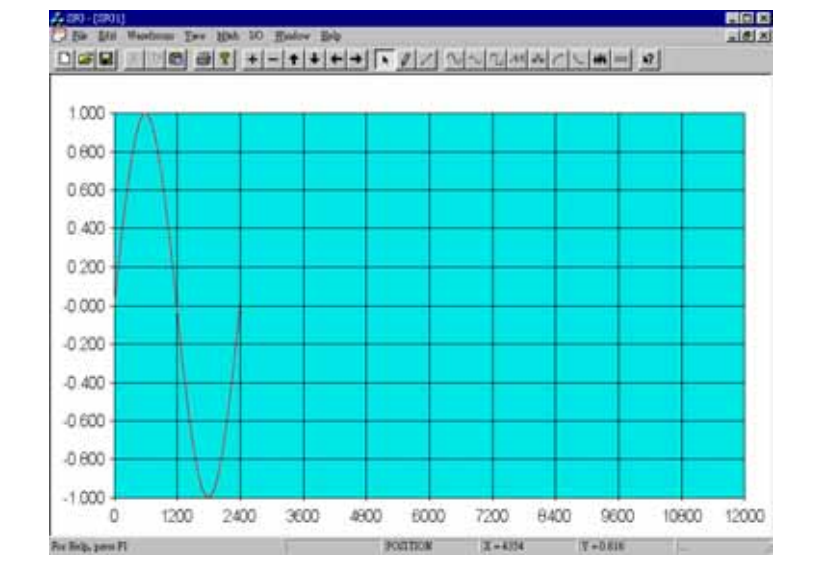

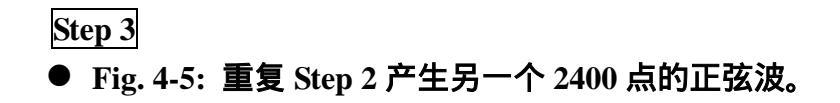

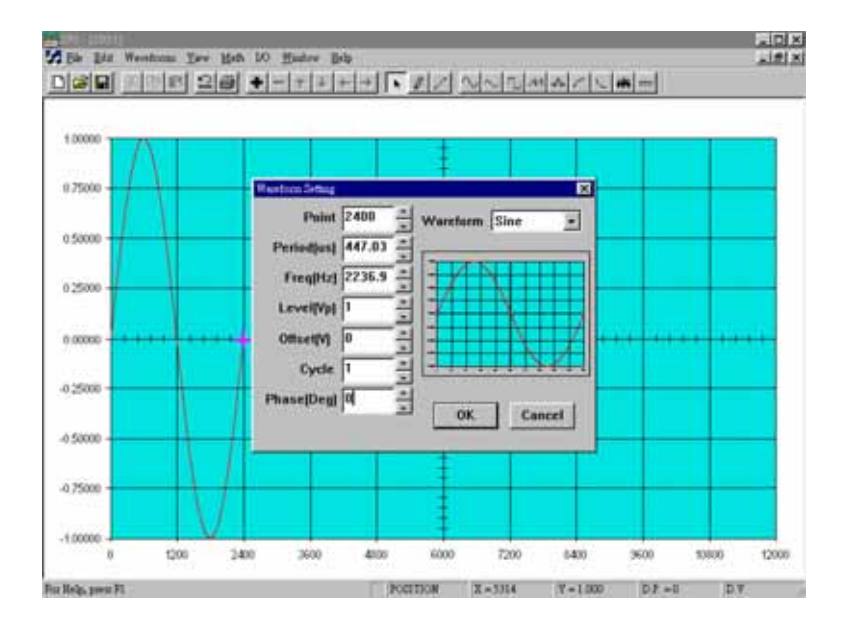

● Fig. 4-6: 出现循环两次的正弦波:

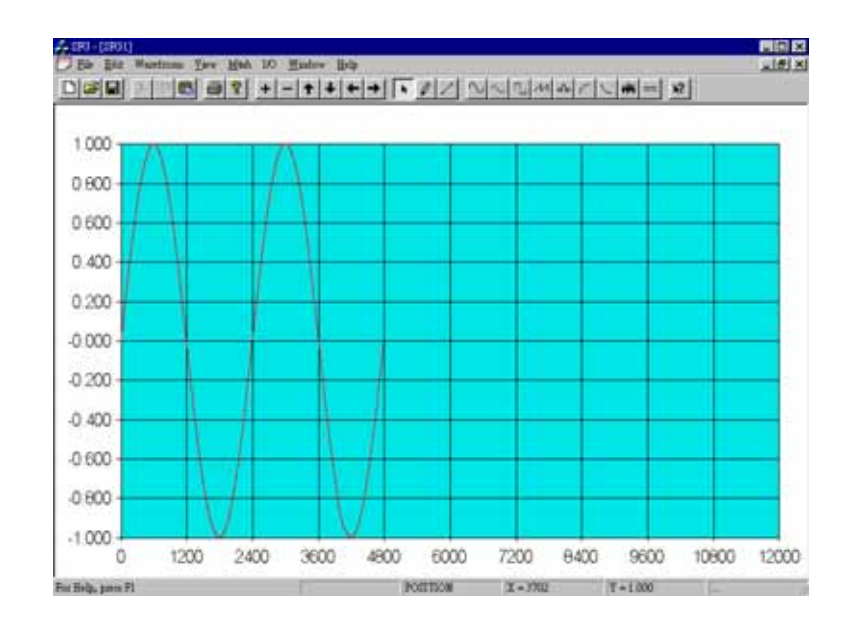

Step 4

● Fig. 4-7: 指定范围从 2400 点到 4800 点

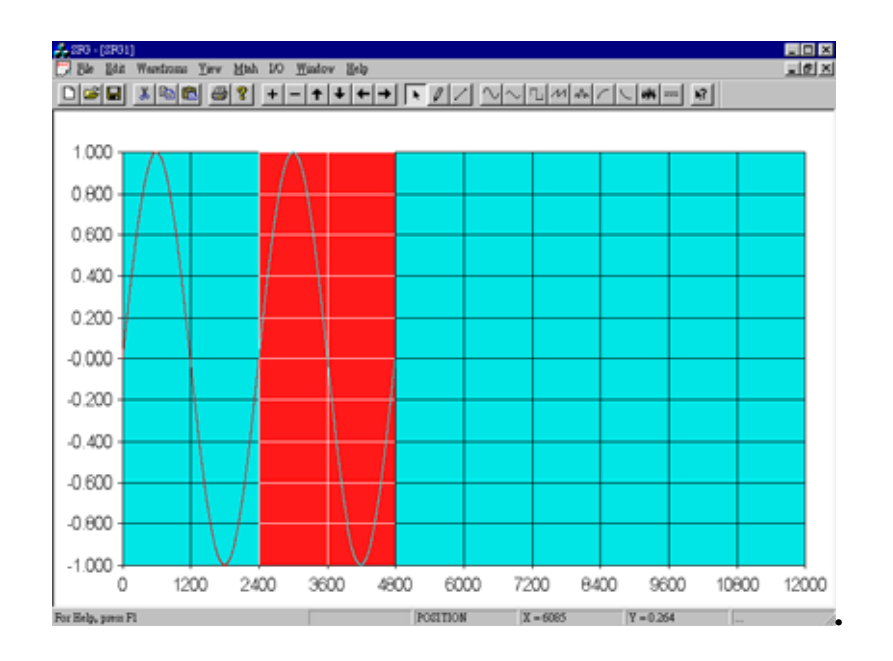

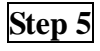

• Fig. 4-8: 选择 [Math/Invert] 指令。

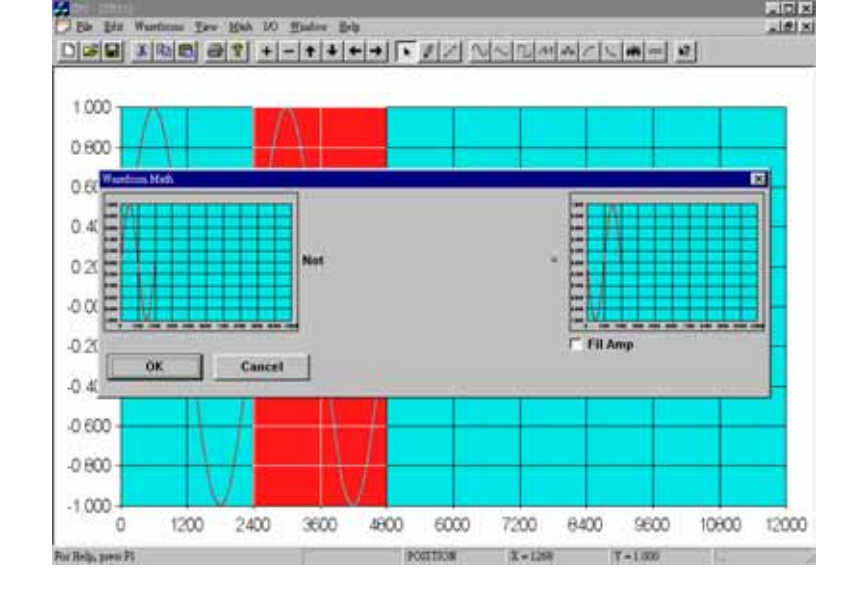

### • Fig. 4-9: PSK 讯号如下:

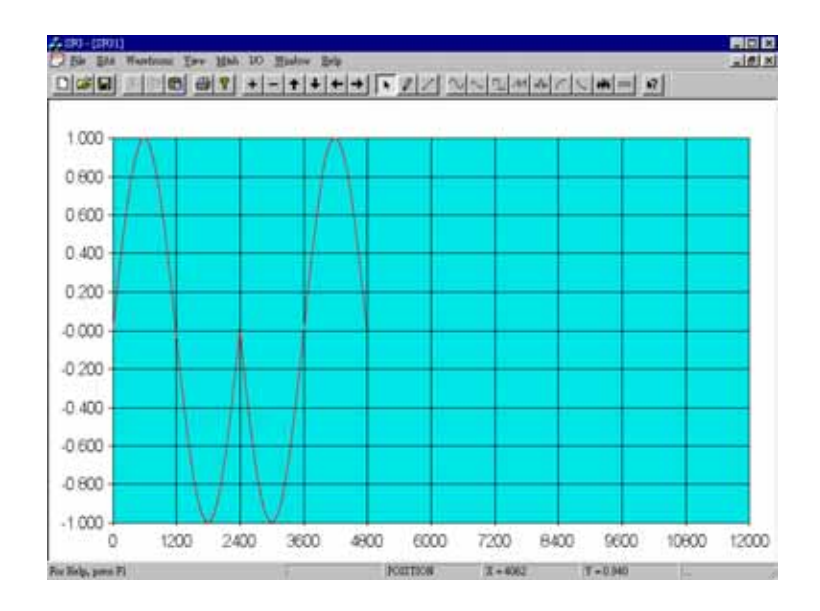

### Step 6

● Fig. 4-10: 选择[I/O / Send out] 或 [File/Save as] 指令:

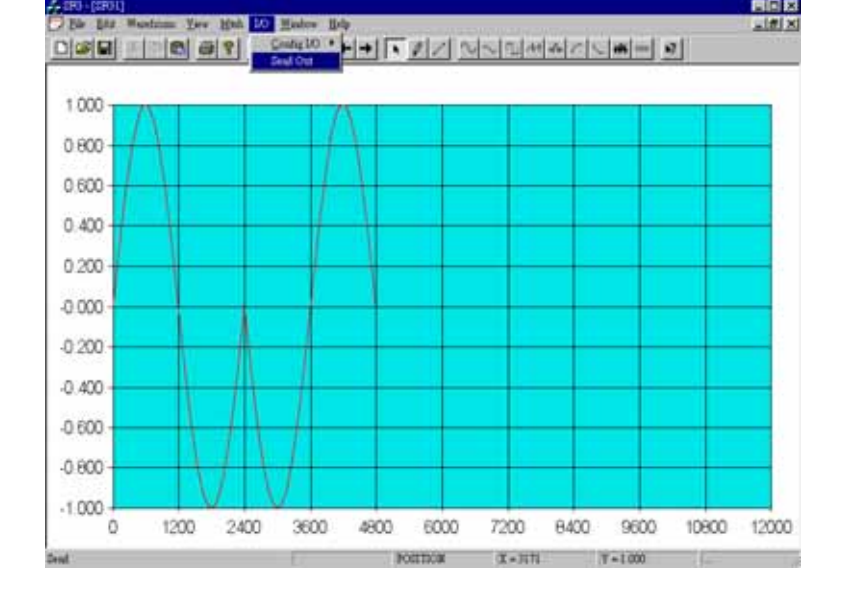

# 4.2 例 2: PSK 讯号 II

这个部份以数学运算的功能提供另一种产生同样 PSK 讯号的方法。

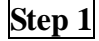

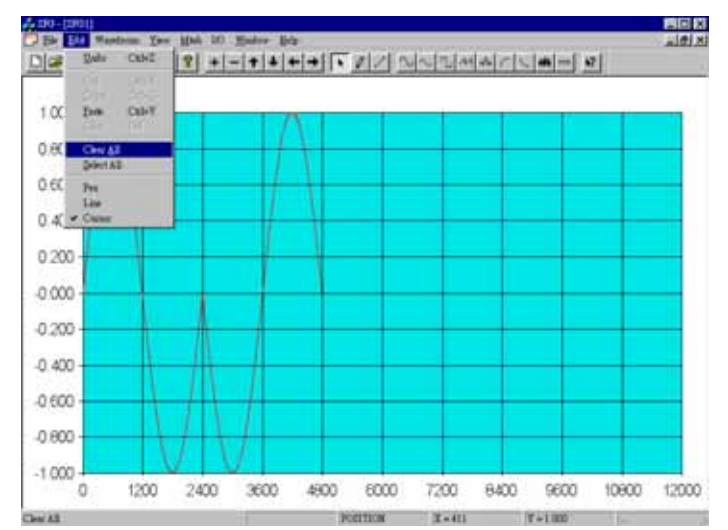

### ● Fig. 4-11: 选择 [Edit/Clear All] 清除工作画面:

### Step 2

● Fig. 4-12: 重复例 1 Step 2 到 Step 5 的步骤 ,但以选取 [Math/Multiply] 取代 [Math/Invert], 然后按[Standard Curve]指令。

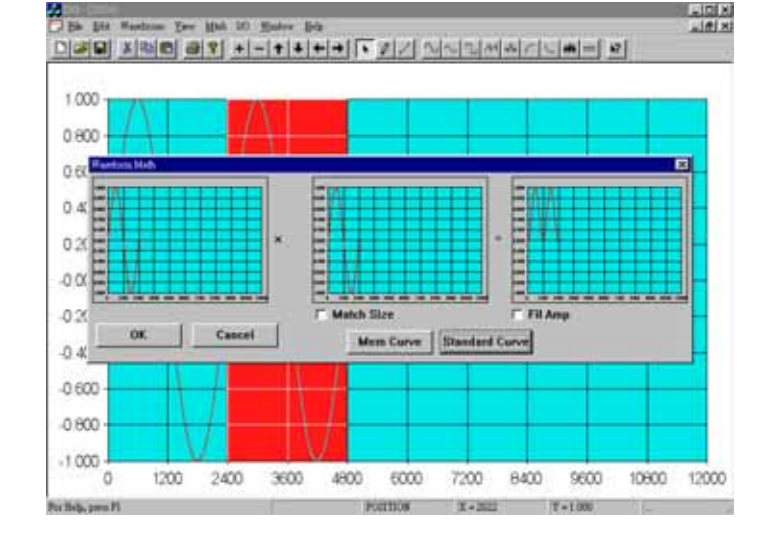

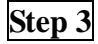

### ● Fig. 4-13: 选择 DC 波形且抵补值设定为-1.

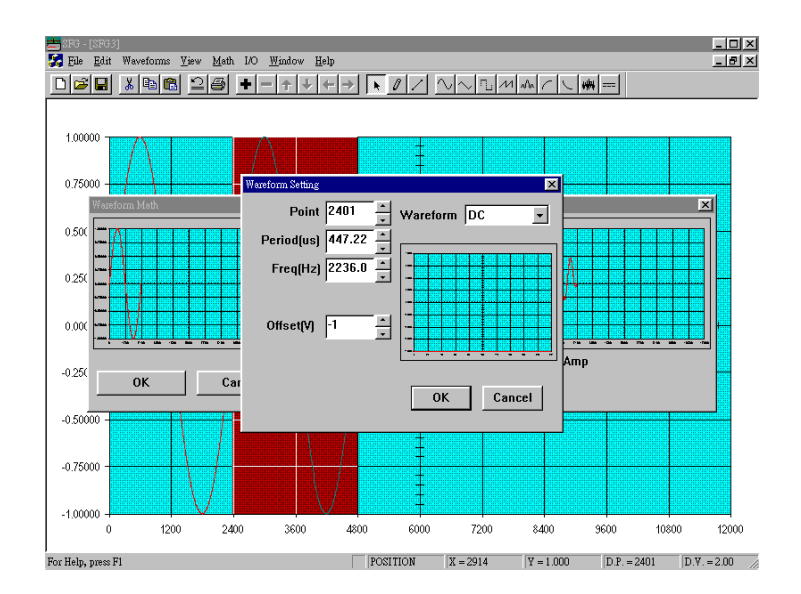

● Fig. 4-14: 相位在乘上-1 后出现反向, 然后按 OK。

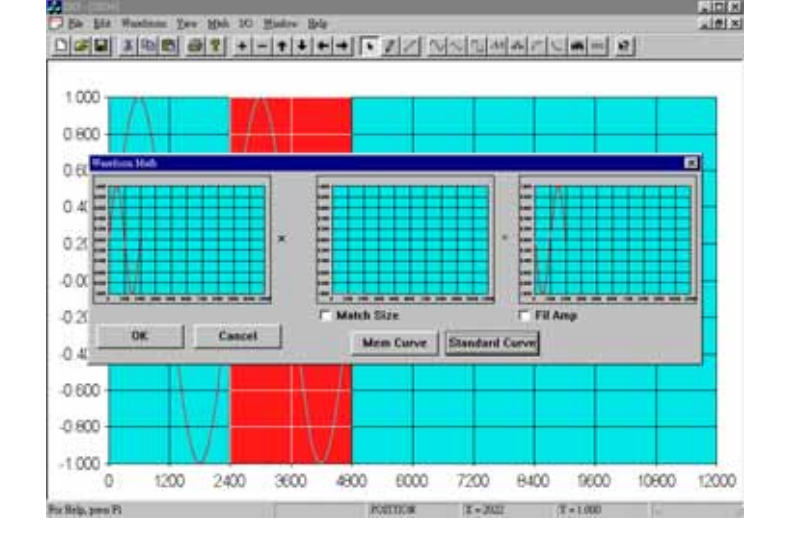

### ● Fig. 4-15: 产生与例 1 相同的波形并将其存档。

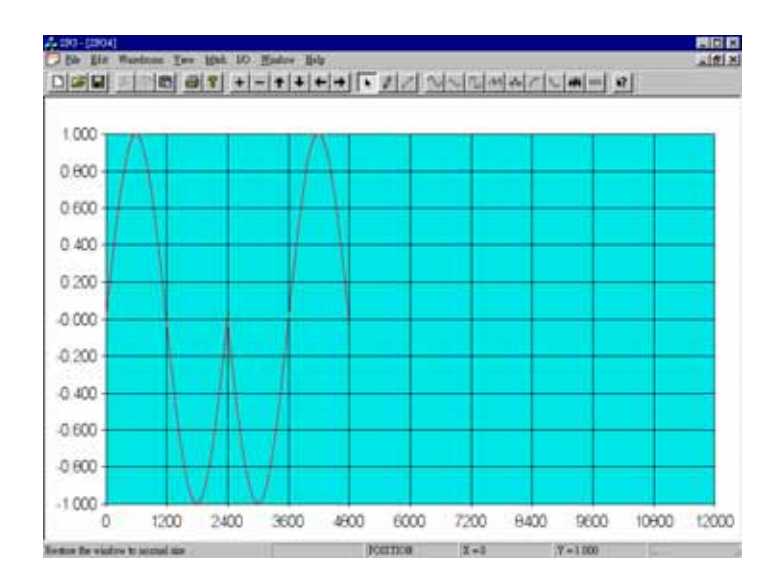

# 4.3 例 3: 使用笔绘和线条的编辑方式

这个例子是展示如何使用笔绘和线条来编辑波形。

Step 1

● Fig. 4-16: 清除工作画面并从工具列选用笔绘指令。

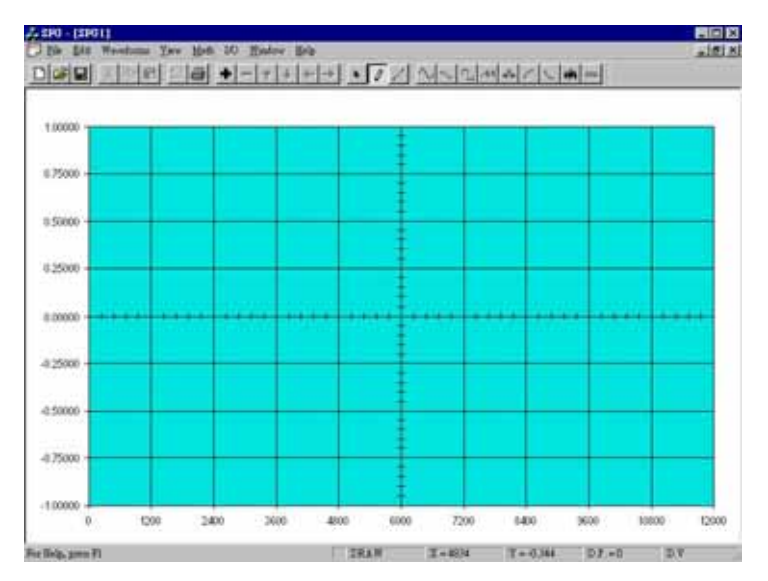

#### Step 2

● Fig. 4-17: 按住鼠标的左键移动光标,图画会跟随在光标后出现,松开按键, 即停止绘图。

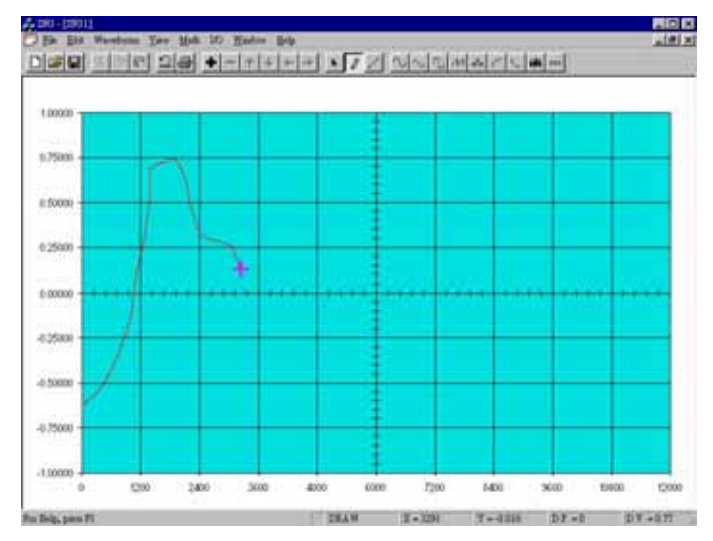

Step 3

● Fig. 4-18: 选用手绘线条来制作线段波形。在画面任何位置按一下鼠标左键, 线条即开始跟随在光标后面出现。

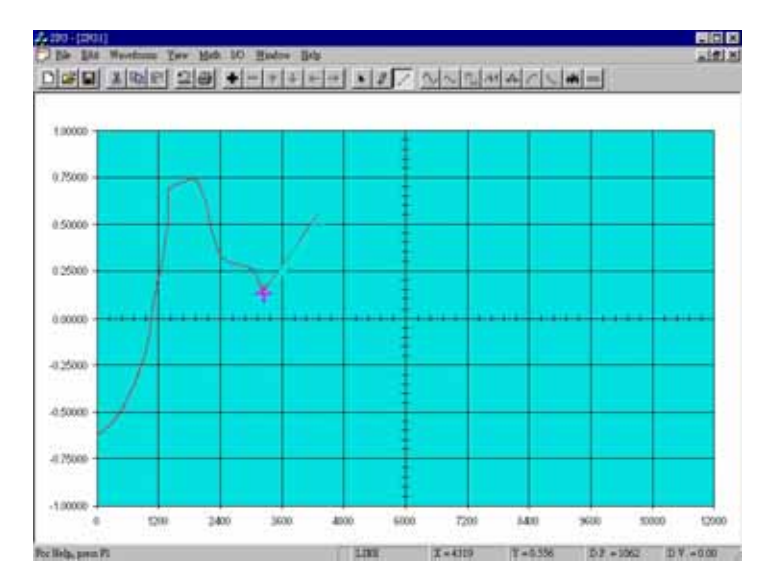

### Step 4

 Fig. 4-19: 在线条的末端再按一下鼠标左键结束这个线段的编辑,再开始另一 线段的制作或按一下鼠标的右键跳开线条编辑,或按两下鼠标左键结束整个 线条编辑的操作。

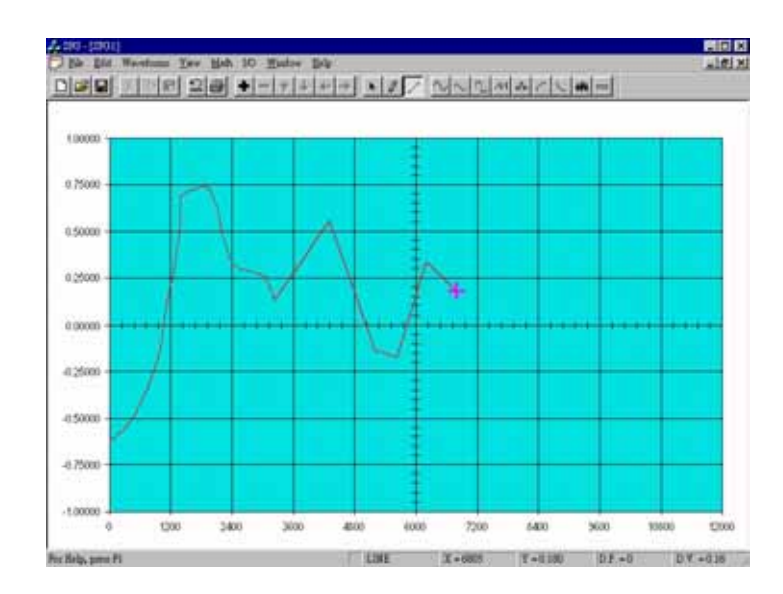

SFG-830 Arbitrary Waveform Editing Software P32

Step 5

● Fig. 4-20: 若要在特定的位置插入标准波形,选择 CURSOR 指令,按一下鼠 标左键标示出位置。

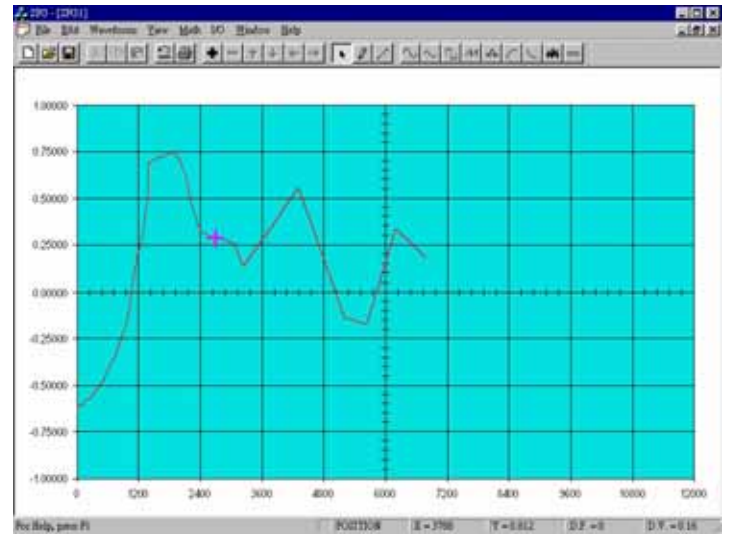

• Fig. 4-21: 插入一个 Level 为 0.8 的 SINC 信号。

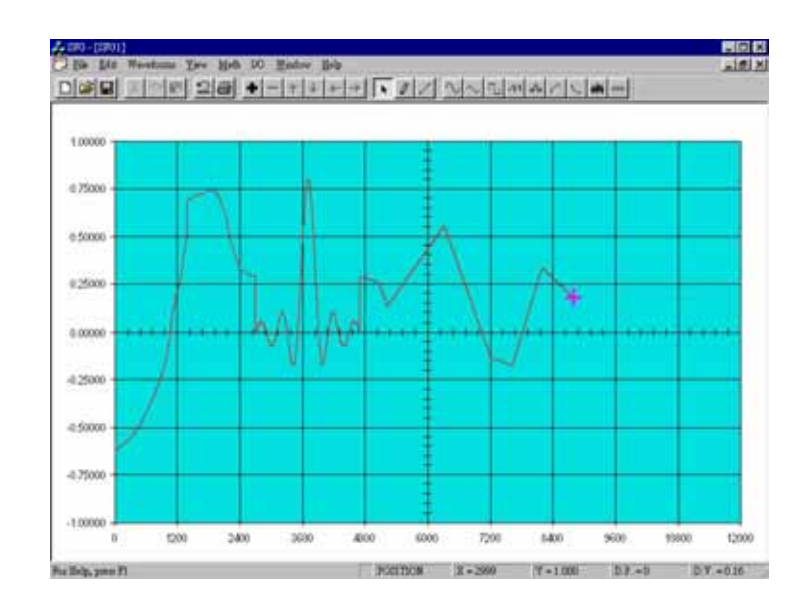

# Step 6 ● Fig. 4-22: 选取[I/O], [Send Out] 将波形转换送到 SFG830.

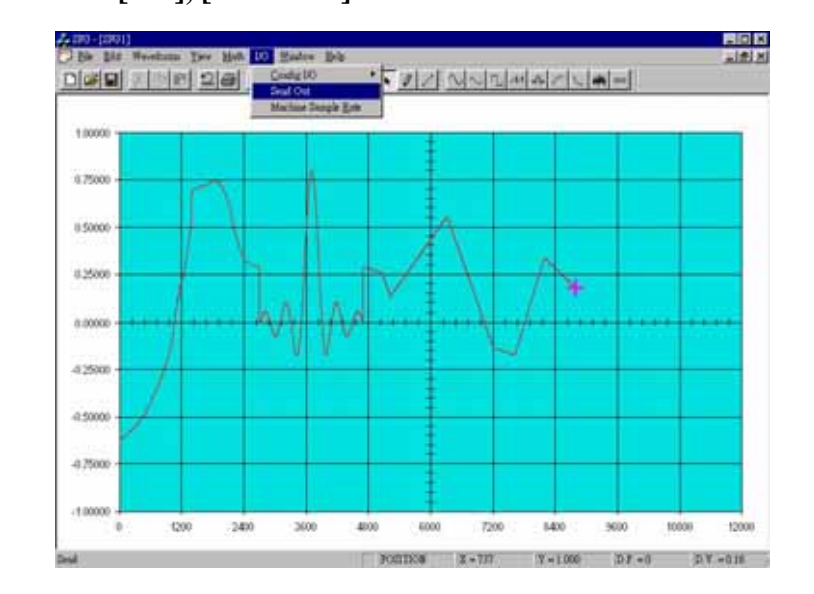

● Fig. 4-23:显示在示波器的屏幕上的实际波形。

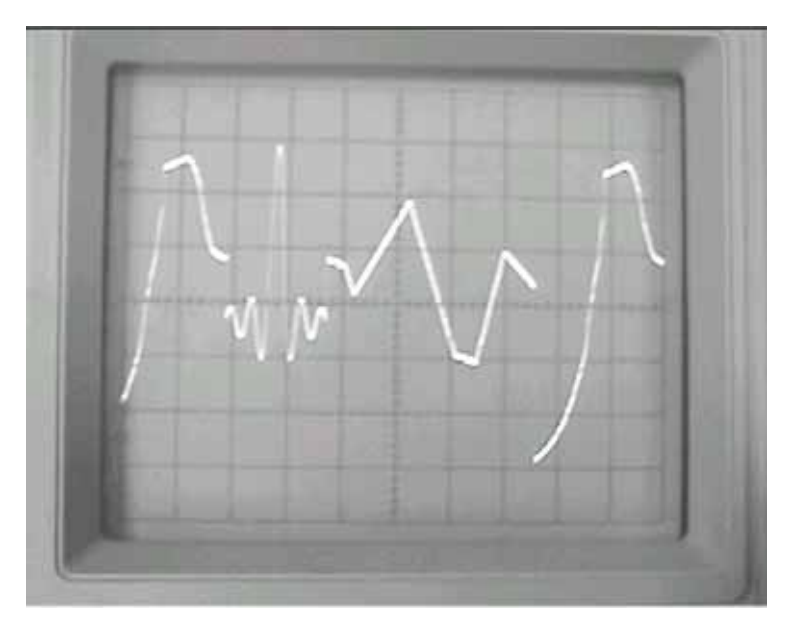